#### MY TENANCY HOW TO USE YOUR ONLINE ACCOUNT

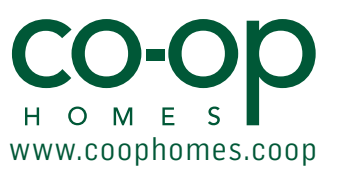

#### WHY SHOULD YOU REGISTER? MyTenancy offers many services including the following:

- Pay your rent online
- View your rent statement
- View your repair order history (if we provide this service for you)
- Report a repair online (if we provide this service for you)
- View the personal information we have about you
- View a breakdown of your rent charges

## GETTING SET UP how to register...

- 1. Go to www.coophomes.coop
- 2. Click the My Tenancy logo (shown right)
- **3. Register** your details in the prompted fields and click **submit** (shown right)
- Once submited you will receive an email within 48 hours with your:
  - username
  - temporary password
    - CONGRATULATIONS -You're now registered

| CLICK HERE                                                                                                    |
|----------------------------------------------------------------------------------------------------|
| Housing Co-operative Ltd care of H O M E S<br>How Presed Information Statement Account Repair History Contact the Setup User Account |
| No account information setup, please do so.<br>NOTE: If you are a new user please reset your password                                |
| Account ID: DFTEST Email Address Username User Email Current Password Update Update                                                  |
| Password Change Old Password     Password was be at least 6 characters long                                                          |

|                    | My Tenancy |
|--------------------|------------|
| First Name *       |            |
| Last Name *        |            |
| Full postal addres | 5 *        |
| Postcode *         |            |
| Your Landlord *    |            |
|                    |            |

# NOW YOU'RE REGISTERED what to do next?

- 1. Go to www.coophomes.coop
- 2. Click the My Tenancy logo
- 3. Click the 'CLICK HERE' logo (shown left)
- 4. Login by entering your: username and temporary password
- 5. The setup for user account will appear (shown in the left). You will be prompted to set a new password here.

- GREAT WORK -Life is about to get easier online!

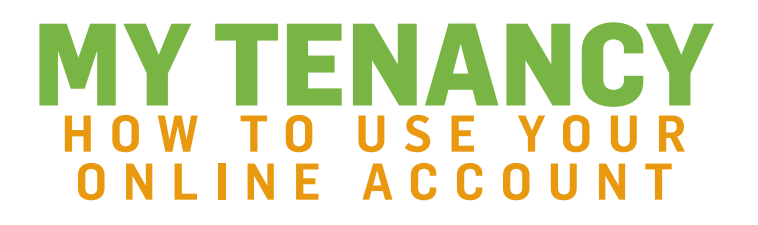

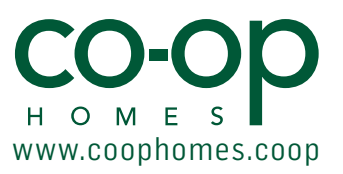

## HOW TO NAVIGATE AROUND MY TENANCY here's what each tab can do

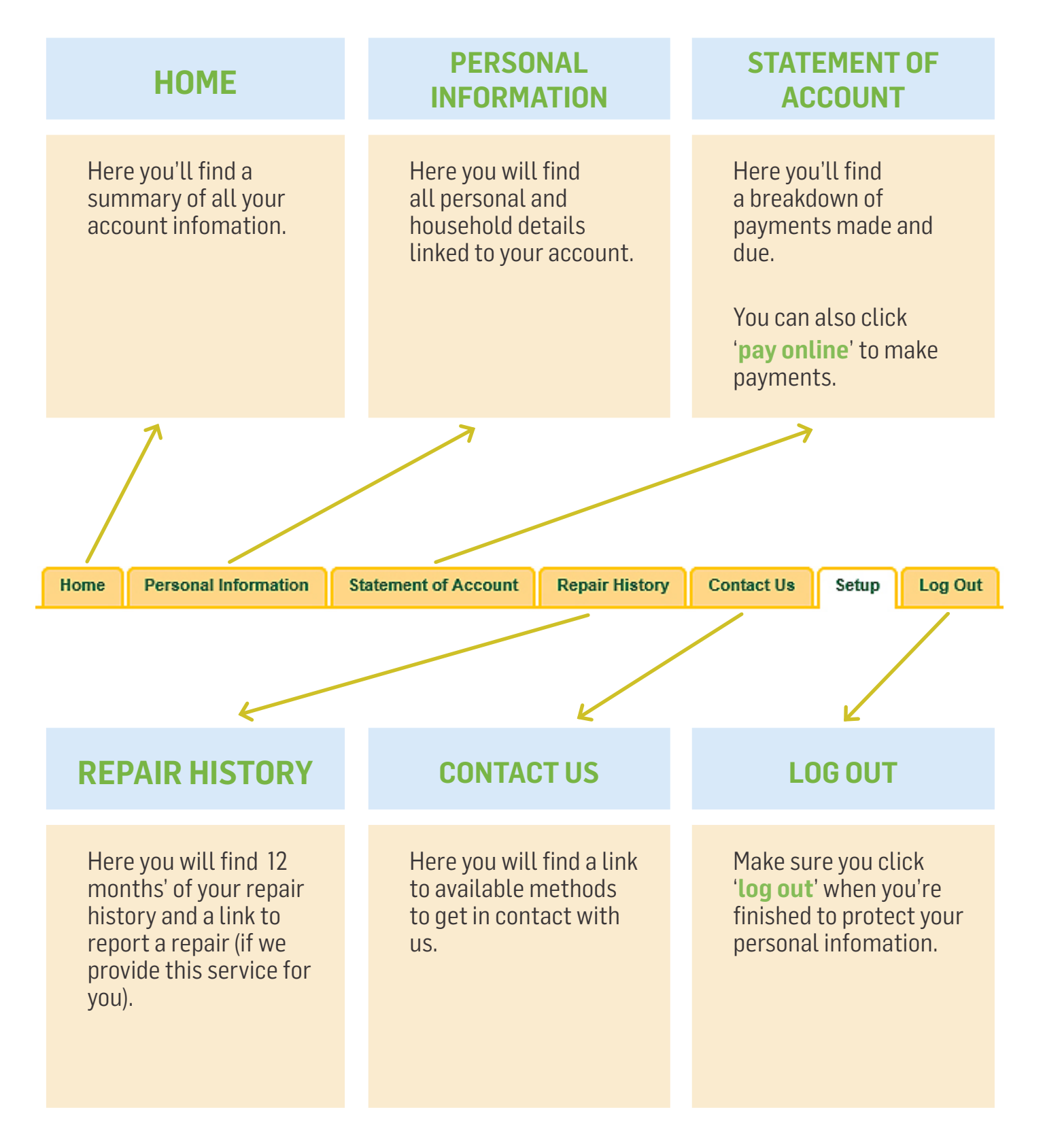